## MOM

User Guide - APAC

ArrowSeed product

# SEED-XDS200 仿真器安装、使用指南-Linux

Version : B 2017.11

#### 声明

北京艾睿合众科技有限公司的产品,保留随时对其产品进行修正、改进和完善的权利, 同时也保留在不作任何通告的情况下,终止其任何一款产品的供应和服务的权利。用户在下 订单前应获取相关信息的最新版本,并验证这些信息是当前的和完整的。

版权© 2017,北京艾睿合众科技有限公司

前目

简介:

此手册描述了 SEED-XDS200 仿真器驱动的安装、使用。SEED-XDS200 是适用 TI 大部分平台包括 DM816x、C66xx 等芯片的调试与仿真的仿真器。

所有由北京艾睿合众科技有限公司生产制造的硬件和软件产品,保修期为从发货之日 起壹年。在保修期内由于产品质量原因引起的损坏,北京艾睿合众科技有限公司负责免费 维修或更换。当在保修期内软件进行了升级,北京艾睿合众科技有限公司将免费提供。

商标:

ARROWSEED 是北京艾睿合众科技有限公司的注册商标; TI 是 Texas Instruments 的注册商标。

#### 更多帮助:

请浏览以下网址:<u>www.arrowseed.cn</u>或通过该网址的相关信息联系相关办事处和销售人员。

| 前言  |           | ii                       |
|-----|-----------|--------------------------|
|     | 简介:       |                          |
|     | 商标:       |                          |
|     | 更多帮助      | ] :                      |
| 目录  |           | I                        |
| Cha | pter 1 🕏  | ₹装说明1                    |
|     | 1.1.      | 安装环境1                    |
|     | 1.2.      | SEED-XDS200 仿真器所支持的芯片系列1 |
|     | 1.3.      | SEED-XDS200 仿真器特点2       |
| Cha | pter 2    | 安装步骤                     |
|     | 2.1.      | 安装 CCS 软件3               |
|     | 2.2.      | 安装 SEED-XDS200 仿真器驱动3    |
| Cha | pter 3 SI | EED-XDS200 仿真器的使用7       |
|     | 3.1.      | 硬件连接7                    |
|     | 3.2.      | 软件仿真调试7                  |

### 1.1.安装环境

为了使用SEED-XDS200 仿真器,系统应安装Code Composer Studio 5.4 及其以上版本。

由于Linux版本众多,关于CCSv5.x及以上版本所支持的Linux版本,以及Linux版本的 CCS软件支持的芯片的具体情况及对应不同版本Linux在安装CCS软件及驱动所需要安装的 依赖文件。请参考以下网页说明

http://processors.wiki.ti.com/index.php/Linux\_Host\_Support\_CCSv5 http://processors.wiki.ti.com/index.php/Linux\_Host\_Support\_CCSv6 http://processors.wiki.ti.com/index.php/Linux\_Host\_Support\_CCSv7

## 1.2.SEED-XDS200 仿真器所支持的芯片系列

- ≻ C2000
- ≻ C54xx
- ≻ C55xx
- ≻ C64x+
- ➢ C66xx
- ≻ C674x
- > DaVinci
- > OMAP
- > Hercules
- Sitara
- > Stellaris

## 1.3.SEED-XDS200 仿真器特点

- ▶ 支持高速USB 2.0 主机接口
- ▶ USB启动,无需外接电源
- > 三个状态灯
- > 高速抗干扰仿真电缆
- > 支持传统的JTAG协议IEEE 1149.1 与IEEE 1149.7 协议
- ▶ 支持嵌入跟踪(ETB Trace)
- ▶ 支持+1.8 V至+3.3 V的JTAG接口
- ▶ 支持CCS 5.4 版本及更高版本
- > 支持 32Bit/64Bit Windows XP/Win7/win8.1/win10/Linux操作系统

## Chapter 2 安装步骤

### 2.1.安装 CCS 软件

自定义英文路径安装CCS7.2,本文所使用的CCS版本为CCS7.2.0.00013\_linux-x64。

## 2.2.安装 SEED-XDS200 仿真器驱动

- 注意:在安装驱动之前,需要在系统终端运行:
  - sudo apt-get update

sudo apt-get install libc6:i386 libx11-6:i386 libstdc++6:i386

- 1. 安装前,需要修改安装文件SEED-XDS2xx Driver-Linux的权限。如下图所示,勾
  - 选"Allow executing file as program";

| 😣 🖨 🗊 SEE  | D-XDS2xx Driver-Linux Properties |   |       |
|------------|----------------------------------|---|-------|
| Basic Perr | nissions Open With               |   |       |
| Owner:     | Me                               | • |       |
| Access:    | Read and write                   | • |       |
| Group:     | root 💌                           |   |       |
| Access:    | Read and write                   | • |       |
| Others     |                                  |   |       |
| Access:    | Read and write                   | • |       |
| Execute:   | Allow executing file as program  |   |       |
| Help       |                                  |   | Close |

2. 双击SEED-XDS2xx Driver-Linux,在弹出的界面中选择"Yes";

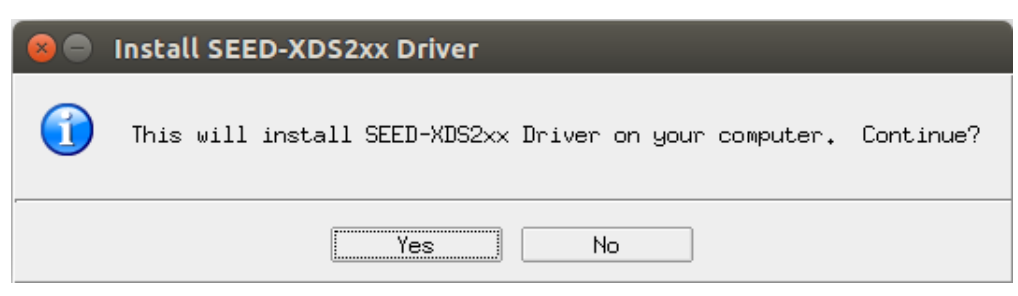

#### 3. 单击"Next"按钮;

| 😣 😑 SEED-XDS2xx Di | river Setup                                                                |
|--------------------|----------------------------------------------------------------------------|
|                    | Welcome to the InstallJammer Wizard for<br>SEED-XDS2xx Driver              |
|                    | This will install SEED-XDS2xx Driver version 1.0.0.1 on your computer.     |
|                    | It is recommended that you close all other applications before continuing. |
|                    | Click Next to continue or Cancel to exit<br>Setup.                         |
|                    |                                                                            |
|                    | Next > Cancel                                                              |

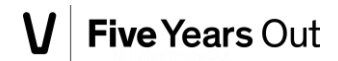

| 4. 选择"I accept the terms of the license agreement",单击"Ne                                                                                                    | xt" ;                       |
|----------------------------------------------------------------------------------------------------|-----------------------------|
| 😣 🔵 SEED-XDS2xx Driver Setup                                                                                                    |                             |
| License Agreement                                                                                                    |                             |
| Please read the following license agreement carefully.                                                                                                    |                             |
| END-USER LICENSE AGREEMENT FOR THE SEED-XDS2xx Emulator                                                                                                    |                             |
| IMPORTANT-READ CAREFULLY: This Arrow SEED End-User License<br>Agreement ("EULA") is a legal agreement between you (either an<br>individual or a single entity) and Arrow SEED Corporation for t<br>SEED-XDS200 Emulator software product identified above, which<br>includes computer software and may include associated media,<br>printed materials, additional computer software applications, a<br>"online" or electronic documentation ("SOFTWARE PRODUCT"). By<br>downloading, installing, copying, or otherwise using the SOFTWA<br>PRODUCT, you agree to be bound by the terms of this EULA. If y<br>do not agree to the terms of this EULA, do not install or use t<br>SOFTWARE PRODUCT; you may however, return it to your place of<br>purchase for a full refund.                                                                                                    | he<br>nd<br>RE<br>pou<br>he |
| This program is protected by copyright law and international treaties.                                                                                                    |                             |
|                                                                                                    |                             |
| <ul> <li>I accept the terms of the license agreement.</li> <li>I do not accept the terms of the license agreement.</li> </ul>                                                                                                    |                             |
| InstallJammer                                                                                                    |                             |
|                                                                                                    |                             |
|                                                                                                    |                             |
|                                                                                                    |                             |
| 全审限据所安表的CCS版本远洋到相应的CCS_Dase这一层。本例使用                                                                                                    | 立ているが文字                     |
| /JCC37.2.0.00015_IIIIux-x84 ,                                                                                                    |                             |
| SEED-XDS2XX Driver Secup                                                                                                    |                             |
| Choose De 😣 🗢 🗊 Browse for Folder                                                                                                    |                             |
| Setup wil Please choose a directory, then select OK. der.                                                                                                    |                             |
| To instal /home/seed/ticcs7,2/ccsv7/ccs_base ffere                                                                                                    | nt                          |
| Polder, t<br>Public<br>Public<br>Pub |                             |
|                                                                                                    |                             |
| InstallJar Make New Folder OK Cancel                                                                                                    |                             |
| <pre> Back Next &gt; Can</pre>                                                                                                    | cel                         |

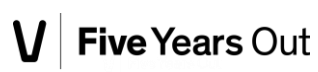

| 6 . 单击"Next" ;                                                                  |                                                                                                    |
|---------------------------------------------------------------------------------|----------------------------------------------------------------------------------------------------|
| 😣 🔵 SEED-XDS2xx Dri                                                             | iver Setup                                                                                                    |
| Choose Destination Locat                                                        | ;ion                                                                                                    |
| Where should SEED-XDS2                                                          | 2xx Driver be installed?                                                                                          |
| Setup will install SEED<br>To install to this folde<br>folder, click Browse and | -XDS2xx Driver in the following folder.<br>er, click Next. To install to a different<br>d select another folder.  |
| Destination Folder                                                              | sv7/ccs_base                                                                                                    |
| InstallJammer                                                                   |                                                                                                    |
|                                                                                 |                                                                                                    |
|                                                                                 | <pre></pre>                                                                                                    |
| 7. 开始进行仿真器的驱动多                                                                  | 安装,在弹出的界面中单击"Finish",安装完成。                                                                                        |
| 🙁 😑 SEED-XDS2xx Dri                                                             | iver Setup                                                                                                    |
|                                                                                 | InstallJammer Wizard Complete                                                                                     |
|                                                                                 | The InstallJammer Wizard has<br>successfully installed SEED-XDS2xx<br>Driver. Click Finish to exit the<br>wizard. |
|                                                                                 |                                                                                                    |
|                                                                                 |                                                                                                    |
|                                                                                 | Finish Cancel                                                                                                    |
|                                                                                 |                                                                                                    |

\ccsv7\ccs\_base".

# Chapter 3 SEED-XDS200 仿真器的使用

SEED-XDS200 仿真器可以通过USB对目标板进行仿真,以下将通过简单的例程对此展开说明。在本例程中,所使用的PC机操作系统为ubuntu14.04 64bit, Ubuntu14.04 要以root权限进行登录,所使用的CCS版本为CCS7.2.0.00013\_linux-x64,目标板为SEED-DEC2812,目标板所使用芯片为TI的TMS320F2812。

#### 3.1.硬件连接

- 1、 用所提供的 USB 电缆将 SEED-XDS200 仿真器与电脑主机相连;
- 2、 将仿真器的 JTAG 端插入板卡的 JTAG 端;
- 3、 PGD 绿灯和 ST0 红灯亮,则仿真器已经准备就绪;
- 4、 给板卡上电。

### 3.2.软件仿真调试

 打开 Code Composer Studio 7.2.0,菜单栏里选择 "File\New\Target Configuration File"(注意:菜单栏是自动隐藏的,需要鼠标放到上边才显示);

|            | File Edit View Navigate Project Run Scrip               | ots Window He |                                                                                     |          |      |
|------------|---------------------------------------------------------|---------------|-------------------------------------------------------------------------------------|----------|------|
| Ø          | New<br>Open File                                        | •             | CCS Project<br>Project                                                              |          |      |
|            | Open Projects from File System<br>Close<br>Close All    |               | Source File<br>Header File<br>Class                                                 |          |      |
| ٢          |                                                         |               | File from Template<br>Folder                                                        |          |      |
|            |                                                         |               | Target Configuration File<br>DSP/BIOS v5.x Configuration<br>RTSC Configuration File | File     |      |
|            | Move<br>Rename<br>Refresh<br>Convert Line Delimiters To | F2<br>F5<br>▶ | Other                                                                               | Ctrl+N   |      |
|            |                                                         | Ctrl+P        |                                                                                     |          |      |
| A          | Switch Workspace<br>Restart                             | •             |                                                                                     |          |      |
| <u>a</u> , | Import<br>Export                                        |               |                                                                                     |          |      |
| 1          | Properties                                              | Alt+Enter     |                                                                                     |          |      |
|            | 1 NewTargetConfiguration.ccxml [root/]                  |               |                                                                                     | Resource | Path |
|            | Exit                                                    |               |                                                                                     |          |      |

2、可使用默认文件名称,也可以重新命名配置文件的名字,单击 "Finish" 按钮;

| 😣 💷 New Target Configuration                                 |                                       |
|--------------------------------------------------------------|---------------------------------------|
| Target Configuration                                         |                                       |
| Create a new Target Configuration file.                      |                                       |
| File name: NewTargetConfiguration.ccxml                      |                                       |
| 🗹 Use shared location                                        |                                       |
| Location: /root/ti/CCSTargetConfigurations                   | File System Workspace                 |
|                                                              |                                       |
| ?                                                            | Cancel Finish                         |
| 3、Connection 选择"SEED XDS2xx USB I<br>TMS320F2812 选项前进行勾选,单击" | Emulator";Device 上写"2812",<br>'Save"; |

| 🗂 🕶 🔛 📴 🕒 💷 🔳 🤉 🗇 .22                                                                  | 1 2 % 0 • 10 10 <b>%</b> • 3 |                                                                                                    | Access           |
|----------------------------------------------------------------------------------------|------------------------------|----------------------------------------------------------------------------------------------------|------------------|
| 후 Debug X                                                                              | × (                          | 🚧 Variables 🛿 👯 Expressions 🕮 Registers 🏦 🖄 👘 📑                                                                                                    | 8 % <b>~</b> • • |
| 2 *NewTargetConfiguration.ccxml 83                                                     |                              |                                                                                                    |                  |
| General Setup                                                                          |                              | Advanced Setup                                                                                                    |                  |
| This section describes the general configuration a Connection SEED XDS2xx USB Emulator | bout the target.             | Target Configuration: lists the configuration options for the target.                                                                                                    |                  |
| Board or Device 2812                                                                   |                              | Save Configuration                                                                                                    |                  |
| <ul> <li>EZDSPF2812</li> <li>TMS320C2812</li> </ul>                                    |                              | Save                                                                                                    |                  |
| <ul> <li>✓ TM5320F2812</li> <li>□ TM5320R2812</li> </ul>                               |                              | Test Connection           To test a connection, all changes must have been saved, the configuration file contains no errors and the connection type supports to Test Connection | his function.    |
|                                                                                        |                              | Alternate Communication                                                                                                    |                  |
| asic Advanced Source                                                                   |                              |                                                                                                    |                  |
| 2 Console 업                                                                            | 🗹 🔍 🔻 📑 🔻 '                  | 🖻 🗈 Problems 🕅 Target Configurations 🛛 🕅                                                                                                    | ( X   🦑 🖻 🖳      |
| o consoles to display at this time                                                     |                              | altist at 1 at a 1 at a 1 at a 1 at a 1 at a 1 at a 1 at a 1 at a 1 at a 1 at a 1 at a 1 at a 1 at a 1 at a 1 a                                                                 |                  |

4、单击 SEED XDS2xx USB Emulator\_0,可看到一些配置,根据芯片的不同可以选择不同的参数;

| 📩 🔹 🖫 📴 🕪 🛛 🗉 3. (9). 🔳             | I 💷 🎭 🕮 🕶 🖄 📽 🕶 🗸 💣 🔻 | 3. ⊕ % ▼ 🖉 🖾 🗱 ▼ 🖋 ▼                                                                                             | Quick Access                                  |
|-------------------------------------|-----------------------|----------------------------------------------------------------------------------------------------|-----------------------------------------------|
| ₩ Debug 🛙                           | 💥 🗢 🗖 (X)= Variab     | eles 🗱 🕸 Expressions 👬 Registers                                                                                 | 🖆 🐗 📄 📑 📧 👘 🔻 🗖 🗖                             |
|                                     |                       |                                                                                                    |                                               |
| R *NewTargetConfiguration.ccxml 없   |                       |                                                                                                    |                                               |
| Target Configuration                |                       |                                                                                                    |                                               |
| All Connections                     |                       | Connection Properties                                                                                            |                                               |
| K SEED XDS2xx USB Emulator_0        | Import                | Set the properties of the selected connection                                                                    |                                               |
| TMS320F2812_0                       | New                   | Board Data File                                                                                                  | auto generate                                 |
| - C28xx                             | <u></u>               | Emulator I/O Port Number                                                                                         | 0                                             |
|                                     | <u>A</u> dd           | The JTAG nTRST Boot-Mode                                                                                         | Disabled - Both EMU pins remain hi-z          |
|                                     | Delete                | The Power-On-Reset Boot-Mode                                                                                     | Disabled - Both EMU pins remain hi-z          |
|                                     | Up                    | The JTAG TCLK Frequency (MHz)                                                                                    | Fixed with user specified faster value        |
|                                     | Down                  | – Enter a value from 0.5MHz to 20.0MHz                                                                           | 10.0MHz                                       |
|                                     | Test Connection       | The JTAG Signals Isolation Upon Disconnect                                                                       | Isolate JTAG signals when last client disco   |
|                                     | Save                  | Apply nRESET/SRST pin on the emulation hea                                                                       | der no NOT oulse this oin on emulator startur |
| Basic Advanced Source               |                       |                                                                                                    |                                               |
| Console X                           | 2 🖸 - 🔁 - 🖻           | 🖹 Problems 🗟 Target Configurations 🛙                                                                             | 🗑 🗶 🔶 🗖 🗖                                     |
| No consoles to display at this time |                       | and the second second second second second second second second second second second second second second second | e la el altra contrato                        |
|                                     |                       | <u></u>                                                                                                    |                                               |

5、单击"C28XX",通过"Browse..."选择所需的 gel 文件,而后单击"Save"按钮;

| 🗂 <b>v 🖫 🕼 </b> 🕒 🛛 🔳 3. 3. et 📕                                                    | I. % (B. + 10 10 🔅 + 2 💣 +                                                                                          | 3. 3 % ▼ Ø E 株 ▼ 🔗 ▼                                                                                                    | Quick Access             |
|-------------------------------------------------------------------------------------|----------------------------------------------------------------------------------------------------|----------------------------------------------------------------------------------------------------|--------------------------|
| 拳 Debug 题                                                                           | 💥 🗢 🗖 (xi>- Varia                                                                                                   | bles 없 해? Expressions 배가 Registers                                                                                                    | n 4 8 1 3 3 4 7 8 0      |
| *NewTargetConfiguration.ccxml   Target Configuration                                |                                                                                                    |                                                                                                    |                          |
| All Connections<br>▼ 3, SEED XDS2xx USB Emulator_0<br>▼ 4, TMS320F2812_0<br>G C28xx | Import<br><u>New</u><br><u>A</u> dd<br><u>D</u> elete<br><u>Up</u><br><u>Down</u><br>Test Connection<br><u>Save</u> | Cpu Properties<br>CPU<br>Set the properties of the selected cpu.<br>Bypass<br>Initialization script//emulation/gel/f281<br>Slave Processor | 2.gel Browse             |
| Basic Advanced Source<br>Source ∞                                                   | e 🖸 🕫 🖬 🖛 🗖                                                                                                    | 😰 Problems 🖹 Target Configurations 업                                                                                                    | 🕅 X 🔗 🗖 🗖 🗖              |
| No consoles to display at this time                                                 |                                                                                                    |                                                                                                    | en on en altil o tribute |

6、单击"View\Target Configurations",右键 NewTargetConfiguration.ccxml 文件,选中"Launch Selected Configuration";

|                                                            | R I 🗘 🗘 🔹                 | ⇔ ▼                                                                                                |                                                                             | Quick Access                                                                      |
|------------------------------------------------------------|---------------------------|----------------------------------------------------------------------------------------------------|-----------------------------------------------------------------------------|-----------------------------------------------------------------------------------|
| <i>⊕ ⊕ ∎ ∎ ∎ ∎ ∎ ∎ ∎ ∎ ∎ ∎ ∎ ∎ ∎ ∎ ∎ ∎ ∎ ∎ ∎ ∎ ∎ ∎ ∎ ∎</i> |                           |                                                                                                    |                                                                             | <ul> <li>☑ Target Configurations X</li> <li>☑ X</li> <li>⊘ E</li> </ul>           |
| All Connections<br>▼ 🕄 SEED XDS2xx USB Emulator_0          | Import                    | Cpu Properties<br>CPU                                                                              |                                                                             | type filter text  B Projects                                                      |
| ▼ IMS20F2812_0                                             | New Add Delete Up         | Set the properties of the selected<br>Bypass<br>initialization script//emulatic<br>Slave Processor | New Target Configuration<br>Import Target Configuration<br>Delete<br>Rename | Ver Defined     NewTargetConfiguration.ccxml     Delete     F2                    |
| Partie & Advanced Foruma                                   | Down Test Connection Save |                                                                                                    | Refresh Launch Selected Configuration Set as Default Link File To Project   | F5<br>aw button to create a new target<br>on file. Click <u>here</u> to hide this |

7、加载过程中, ST1 红灯闪烁, 加载完成后, 如下图所示。此时, ST0、ST1 红灯 灭;

| 🗂 🕶 🕼 📮 🕪 🛛 🛢 スク 😢 🔳                            | 💂 🎭 😃 🔻 🔊 🔊 🌸 🔻            | 8 <b>* •</b>   3. 0 | ≪ <b>▼ Ø ⊡ ‡</b> ▼            | A .                    | Quick Access                            | 5      |
|-------------------------------------------------|----------------------------|---------------------|-------------------------------|------------------------|-----------------------------------------|--------|
| ∜ Debug ⊠                                       | ×                          | (x)= Variables 🖾    | 🛠 Expressions 🚟 Registers     | <u>*</u>               | •t ⊟ 📑 🖻 🍫 🔻                            | - 0    |
| 🖲 🕸 NewTargetConfiguration.ccxml [Code Composer | Studio - Device Debugging] | Name                | Туре                          | Value                  | Location                                |        |
| SEED XDS2xx USB Emulator_0/C28xx (Disconne)     | ted : Unknown)             |                     |                               |                        |                                         |        |
|                                                 |                            |                     |                               |                        |                                         |        |
| 4                                               | ))))                       |                     |                               |                        |                                         |        |
| 🖹 NewTargetConfiguration.ccxml 😫                |                            |                     |                               |                        |                                         |        |
| Target Configuration                            |                            |                     |                               |                        | 8                                       |        |
| All Connections                                 |                            | Cpu                 | Properties                    |                        |                                         |        |
| ▼ 🕄 SEED XDS2xx USB Emulator_0                  | Import                     | CPU                 |                               |                        |                                         |        |
| TMS320F2812_0                                   | New                        | Set t               | he properties of the selected | cpu.                   |                                         |        |
| C28xx                                           | Ivew                       |                     | Bypass                        |                        |                                         |        |
|                                                 | Add                        | initi               | alization script//emulation   | n/ael/f2812.ael        | Province                                | -      |
| Basic Advanced Source                           |                            |                     |                               |                        |                                         |        |
| 🖳 Console 🛱                                     | 🛃 🔍 🔻 📑 🔻                  | 🖻 🗈 🖹 Pro           | blems 🕄 Target Configurations | 22                     | 🗑 🗶 🤣 🖃                                 | - 0    |
| No consoles to display at this time.            |                            | type                | filter text                   |                        |                                         | œ      |
|                                                 |                            | i 🛱 F               | Proiects                      |                        |                                         |        |
|                                                 |                            | 🔻 👝 L               | Jser Defined                  |                        |                                         |        |
|                                                 |                            | 2                   | NewTargetConfiguration.ccx    | ml                     |                                         |        |
|                                                 |                            |                     |                               |                        |                                         |        |
|                                                 |                            | Click               | he New button to create a ne  | w target configuration | file. Click <u>here</u> to hide this me | ssage. |
|                                                 |                            |                     | 80                            |                        |                                         |        |

8、单击"SEED XDS2xx USB Emulator\_0/C28xx (Disconnected : Unknown)",而 后右键选择"Connect Target"连接板卡,SEED-XDS200的ST1 红灯闪烁;

| ▼ NewTargetConfiguration.ccxml [Code Composer Studio - Device Debugging]     Name     Type     Value     Location       P SEED XDS2xx USB Emulator_0/C28xx (Disconnected : Indexamin<br>P SeeD XDS2xx USB Emulator_0/C28xx (Disconnect Target<br>Connect Target<br>RewTargetConfiguration.ccxml IS     Ctrl+Alt+C<br>Disconnect Target<br>Enable Global Breakpoints<br>Enable Global Breakpoints<br>Enable Global Breakpoints<br>Enable Global Breakpoints<br>Enable Global Breakpoints<br>Enable Global Breakpoints<br>SeeD XDS2xx USB Emulator_0                                                                                                    | 枠 Debug ¤                           | ×                                     | (x)= Variables & | 3 😚 Expres | sions 1111 Registers    |                  | 🗄 🐗 🖹 🛅 🛃 🚳 🔻 | - 5  |
|----------------------------------------------------------------------------------------------------|-------------------------------------|---------------------------------------|------------------|------------|-------------------------|------------------|---------------|------|
| SEED XDS2xx USB Emulator_0/C28xx (Disconnected : Intervania)             Connect Target             Ctrl+Alt+C             Disconnect Target             Ctrl+Alt+C             Enable Clobal Breakpoints             Enable Clobal Breakpoints             Enable Clobal Breakpointes             Enable Clobal Breakpoints | 🕫 NewTargetConfiguration.ccxml [Cod | e Composer Studio - Device Debugging] | Name             |            | Туре                    | Value            | Location      |      |
| Connect Target     Ctrl+Alt+C       Disconnect Target     Ctrl+Alt+C       Disconnect Target     Ctrl+Alt+C       Disconnect Target     Ctrl+Alt+C       Disconnect Target     Ctrl+Alt+C       Disconnect Target     Ctrl+Alt+C       Disconnect Target     Ctrl+Alt+C       Disconnect Target     Ctrl+Alt+C       Disconnect Target     Ctrl+Alt+C       Disconnect Target     Ctrl+Alt+C       Disconnect Target     Ctrl+Alt+C       Target Configuration.cxml IX     Enable OS Debugging       Disconnect Target     Disconnect Target       Target Configuration     Open GEL Files View       Niconnections     Hide core(s)       Show all cores     Group core(s)       Sync group core(s)     Sync group core(s)       Ungroup core(s)     Dt       Disc. Advanced Source     Dt                                                                                                    | SEED XDS2xx USB Emulator 0/C28      | (X (Disconnected : Unknown)           |                  |            |                         |                  |               |      |
| Disconnect Target     Ctr1+Alt+D       Enable Global Breakpoints     Enable Global Breakpoints       RewBrgetConfiguration.ccxml I2     Enable Alt On Reset       Enable Global Breakpoints     Enable Global Breakpoints       All Connections     Hide core(s)       Y SEED XX52xx USB Emulator_0     Show all cores       Y C2EBX X     Group core(s)       Wingroup core(s)     Sync group core(s)       Rename     Int/./emulation/oel/f2812.gel                                                                                                    |                                     | <u>C</u> onnect Target                |                  | Ctrl+Alt+C |                         |                  |               |      |
| Enable Global Breakpoints       Enable Global Breakpoints       All Connections       Hide core(s)       Sync group core(s)       Group core(s)       Sync group core(s)       Basic Advanced Source                                                                                                    |                                     | Disconnect Target                     |                  |            |                         |                  |               |      |
| RewBargetConfiguration.ccxml IS     Enable Halt On Reset<br>Enable OS Debugging     Image: Configuration.ccxml IS       Target Configuration     Open GEL Files View     Image: Configuration.ccxml IS       All Connections     Hide core(s)       Y S. SEED XDS2xx USB Emulator_0     Show all cores       Y G. SEED XDS2xx USB Emulator_0     Group core(s)       Y G. SEED XDS2xx     Sync group core(s)       Ungroup core(s)     Ungroup core(s)       Rename     Pt/. /emulation/oel/f2812.gel                                                                                                    |                                     | Enable Global Breakpoi                |                  |            |                         |                  |               |      |
| WewtargetConfiguration.ccxml IX     Enable OS Debugging       Target Configuration     Open GEL Files View       All Connections     Hide core(s)       Sketz XUSS Benulator_0     Show all cores       Group core(s)     Group core(s)       Gename     Basic Advanced Source                                                                                                    |                                     | Enable Halt On Reset                  |                  |            | -                       |                  |               |      |
| Target Configuration     Open GEL Files View     Image: Configuration       All Connections     Hide core(s)       * Case: Show all cores     Show all cores       * TMS320F2812_0     Group core(s)       * C28xx     Ungroup core(s)       Ungroup core(s)     Interme       Basic Advanced Source     Interme                                                                                                    | 🖹 NewTargetConfiguration.ccxml 🛿    | Enable OS Debugging                   |                  |            |                         |                  |               | - 6  |
| All Connections     Hide core(s)       Y S SEED XXUSB Emulator_0     Group core(s)       Y CaseD XXUSB Emulator_0     Group core(s)       Y CaseD XXUSB Emulator_0     Group core(s)       Y CaseD XXUSB Emulator_0     Sync group core(s)       Y CaseD XXUSB Emulator_0     Sync group core(s)       Y CaseD XXUSB Emul                                                                                                    | Target Configuration                | Open CEL Files View                   |                  |            |                         |                  |               | 1 80 |
| All Connections     Hide core(s)       * % SEED XDS2xx USB Emulator_0     Show all cores       * M TMS320F2812_0     Show all cores       # C28xx     Sync group core(s)       Ungroup core(s)     Ungroup core(s)       Basic Advanced Source     Ipt _/./emulation/gel/f2812.gel                                                                                                    | larger configuration                | Open GEL Files View                   |                  |            |                         |                  |               |      |
| * % SEED XDS2xx USB Emulator_0     Show all cores       * M TMS320F2812_0     Group core(s)       * C28xx     Ungroup core(s)       Ungroup core(s)     Ename       Basic Advanced [Source]     Ipt ./. /emulation/oel/f2812.eel                                                                                                    | All Connections                     | Hide core(s)                          |                  |            |                         |                  |               |      |
| Image: C28xx     Group core(s)     so of the selected cpu.       Image: C28xx     Ungroup core(s)     Ungroup core(s)       Basic Advanced [source]     Rename     Ipt. /. /emulation/oel/f2812.eel                                                                                                    | SEED XDS2xx USB Emulator 0          | Show all cores                        |                  |            |                         |                  |               |      |
| Sync group core(s)     Ungroup core(s)     Rename     Ipt     Ipt     Ipt     Ipt     Ipt                                                                                                    | TMS320F2812 0                       | Group core(s)                         |                  |            | es of the selected cpu. | 1 cou            |               |      |
| Basic Advanced [Source]                                                                                                    | A CONV                              | Sync group core(s)                    |                  |            |                         | repu.            |               |      |
| Basic Advanced Source Rename Ipt . / . /emulation/oel/f2812.oel                                                                                                    | - C20AA                             | Ungroup core(s)                       |                  |            |                         |                  |               |      |
| Basic Advanced Source                                                                                                    |                                     | Rename                                |                  |            | ipt / /emulatio         | on/ael/f2812 ael | Desure        |      |
|                                                                                                    | Basic Advanced Source               | - Net Harrison                        |                  |            |                         |                  | Promeo        |      |

#### 9、此时,板卡已经和仿真器连接完毕,可以进行仿真操作。

| 📑 🖛 🖫 🕼 💷 🕪 💷 📕                                                                                               | 3. 🤋 .:: 🔳 💷 % 😃 🔻 🔊 😒 🔶 🔻 | ి 🔹 🔻      | 3 9 8         | ▼ Ø 🖾 🏘 ▼ 🔗                  | ▼                      | Quick Access                        | 5       |
|----------------------------------------------------------------------------------------------------|----------------------------|------------|---------------|------------------------------|------------------------|-------------------------------------|---------|
| ₩ Debug 🛛                                                                                                    | ×                          | (×)= Varia | ibles 🛛 🕸 E   | pressions IIII Registers     | 20 - <b>&gt;t</b> a    | ⊟ ⊡ ≅   🌼 🔻                         |         |
| NewTargetConfiguration.ccxml [Code Composer Studio - Device Debugging]                                        |                            | Name       |               | Туре                         | Value                  | Location                            |         |
| <ul> <li>W SEED XDS2xx USB Emulator_0/C28xx (Suspended)</li> <li>0x3FFC00 (no symbols are defined)</li> </ul> |                            |            |               |                              |                        |                                     |         |
|                                                                                                    |                            |            |               |                              |                        |                                     |         |
|                                                                                                    | )))                        |            |               |                              |                        |                                     |         |
| RewTargetConfiguration.ccxml                                                                                  | © 0x3ffc00 23              |            |               |                              |                        |                                     | - 8     |
| No source available for "0x3ffc00"                                                                            |                            |            |               |                              |                        |                                     |         |
| View Disassembly                                                                                              |                            |            |               |                              |                        |                                     |         |
| ⊊ Console ¤                                                                                                   | r 🖓 v 📬 v                  | - 0        | Problems      | 🕄 Target Configurations 🕱    |                        | x × 00 E                            | - 0     |
| No consoles to display at this time.                                                                          |                            |            | type filter I | text                         |                        |                                     | 6       |
|                                                                                                    |                            |            | 😂 Projec      | ts                           |                        |                                     |         |
|                                                                                                    |                            |            | V User D      | erined                       |                        |                                     |         |
|                                                                                                    |                            |            |               |                              |                        |                                     |         |
|                                                                                                    |                            |            | Click the Ne  | w button to create a new tar | get configuration file | . Click <u>here</u> to hide this me | essage. |
|                                                                                                    |                            |            |               | ا                            |                        |                                     |         |

#### 附:SEED-XDS200 仿真器 LED 介绍

| 标识  | 颜色 | 功能描述                         |
|-----|----|------------------------------|
| PGD | 绿色 | 电源灯                          |
| ST0 |    | 亮 XDS200 仿真器开始自启,准备下载程序      |
|     | 红色 | 灭 CCS 目标板加载完成, XDS200 驱动加载完成 |
| ST1 | 红色 | 闪烁 正在执行 XDS200 驱动            |

销售热线:400-0481-230 转 1 E-mail:<u>seeddsp@arrowasia.com</u> 技术支持:400-0481-230 转 2 E-mail:<u>support.seed@arrowasia.com</u> 维修中心:400-0481-230 转 3

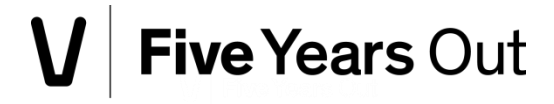